Dell Systems Build- und Update-Dienstprogramm Version 2.0

# Benutzerhandbuch

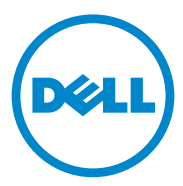

#### Anmerkungen und Vorsichtshinweise

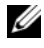

ANMERKUNG: Eine ANMERKUNG macht auf wichtige Informationen aufmerksam, mit denen Sie den Computer besser einsetzen können.

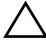

VORSICHTSHINWEIS: Durch VORSICHT werden Sie auf Gefahrenquellen hingewiesen, die Hardwareschäden oder Datenverlust zur Folge haben könnten, wenn die Anweisungen nicht befolgt werden.

Alle anderen in dieser Publikation möglicherweise verwendeten Marken und Handelsbezeichnungen beziehen sich entweder auf die entsprechenden Hersteller und Firmen oder auf deren Produkte. Dell Inc. erhebt keinen Anspruch auf Markenzeichen und Handelsbezeichnungen mit Ausnahme der eigenen.

Die in diesem Dokument enthaltenen Informationen können sich ohne vorherige Ankündigung ändern.

<sup>© 2012</sup> Dell Inc. Alle Rechte vorbehalten.

Die Vervielfältigung oder Wiedergabe dieser Materialien in jeglicher Weise ohne vorherige schriftliche Genehmigung von Dell Inc. ist strengstens untersagt.

In diesem Text verwendete Marken: Dell<sup>TM</sup>, das DELL<sup>TM</sup> Logo, PowerEdge<sup>TM</sup> und OpenManage<sup>TM</sup> sind Marken von Dell Inc. Microsoft<sup>®</sup>, Windows<sup>®</sup> und Windows Server<sup>®</sup> sind Marken oder eingetragene Marken von Microsoft Corporation in den USA und/oder anderen Ländern. VMware® ist eine eingetragene Marke von VMware, Inc. in den USA und/oder anderen Gerichtsbarkeiten. SUSE® ist eine eingetragene Marke von Novell, Inc. in den USA und anderen Ländern. Citrix® und XenServer® sind eingetragene Marken oder Marken von Citrix Systems, Inc. in den USA und/oder anderen Ländern. Red Hat<sup>®</sup> und Red Hat Enterprise Linux<sup>®</sup> sind eingetragene Marken von Red Hat, Inc. in den USA und anderen Ländern.

## Inhalt

| 1 | Info zum Dell OpenManage Systems<br>Build- und Update-Dienstprogramm | 5               |  |  |  |  |  |  |
|---|----------------------------------------------------------------------|-----------------|--|--|--|--|--|--|
|   | Zentrale Funktionen                                                  |                 |  |  |  |  |  |  |
|   | Was ist neu an dieser Version?                                       | 6               |  |  |  |  |  |  |
|   | Vorbedingungen                                                       | 6<br>7          |  |  |  |  |  |  |
|   | Firmware-Aktualisierungsmodul                                        | ,<br>7<br>0     |  |  |  |  |  |  |
|   | Aktualisieren der System-Firmware                                    | 8<br>9          |  |  |  |  |  |  |
|   | Konfigurieren der Systemhardware                                     | 10<br>12        |  |  |  |  |  |  |
|   | Installation des Betriebssystems                                     | 12              |  |  |  |  |  |  |
|   | Weitere nützliche Dokumente                                          | 15              |  |  |  |  |  |  |
|   | Technische Unterstützung                                             | <b>15</b><br>15 |  |  |  |  |  |  |
| 2 | Starten von SBUU                                                     | 17              |  |  |  |  |  |  |
|   | Auf einem lokalen System:                                            | 17              |  |  |  |  |  |  |
|   | Auf einem Remote-System:                                             | 17              |  |  |  |  |  |  |

| 3 | Verwendung von SBUU in                                                                            |  |  |  |  |  |  |
|---|---------------------------------------------------------------------------------------------------|--|--|--|--|--|--|
|   | verschiedenen Szenarien 19                                                                        |  |  |  |  |  |  |
|   | Bereitstellen des aktuellen "Bare-Metal"-Dell-<br>Systems                                         |  |  |  |  |  |  |
|   | Bereitstellen mehrerer Systeme mit derselben<br>Konfiguration 22                                  |  |  |  |  |  |  |
|   | Bereitstellen mehrerer Systeme mit leicht<br>unterschiedlichen Konfigurationen                    |  |  |  |  |  |  |
|   | Vorbedingungen                                                                                    |  |  |  |  |  |  |
|   | Bereitstellen mehrerer Systeme unterschiedlicher<br>Modelle                                       |  |  |  |  |  |  |
|   | Vorbedingungen                                                                                    |  |  |  |  |  |  |
|   | Bereitstellen mehrerer Systeme mit derselben<br>Konfiguration für verschiedene Betriebssysteme 25 |  |  |  |  |  |  |
|   | Wiederverwenden von Konfigurationsdateien 26                                                      |  |  |  |  |  |  |
| 4 | Häufig gestellte Fragen 29                                                                        |  |  |  |  |  |  |
| Α | Anhang A                                                                                          |  |  |  |  |  |  |
|   | Startfähigen USB erstellen                                                                        |  |  |  |  |  |  |
|   | Erstellen eines ISO-Abbilds                                                                       |  |  |  |  |  |  |

1

## Info zum Dell OpenManage Systems Build- und Update-Dienstprogramm

Das Dell OpenManage Systems Build- und Update-Dienstprogramm (SBUU) ist ein integriertes Tool für die Bereitstellung und Aktualisierung Ihrer Dell-Systeme. Es enthält Module zur **Server-BS-Installation**, zur **Firmware-Aktualisierung** und zur **Hardwarekonfiguration**. Mit diesen Modulen können Sie BIOS und Firmware in der Vorbetriebs-Systemumgebung aktualisieren, die entsprechenden Einstellungen auf das aktuelle System oder mehrere Systeme gleichzeitig anwenden und das Betriebssystem installieren.

## Zentrale Funktionen

Tabelle 1-1 listet die zentralen Funktionen in SBUU für die Bereitstellung und die Aktualisierung von Dell-Systemen auf.

| Tabelle 1-1. | Gliederung | der | Informationen | in | diesem | Handbuch |
|--------------|------------|-----|---------------|----|--------|----------|
|              | J          |     |               |    |        |          |

| Zu                                                                                                    | Siehe                                             |
|----------------------------------------------------------------------------------------------------|---------------------------------------------------|
| Aktualisieren der System-Firmware<br>(Baseboard Management Controller [BMC],<br>Dell Remote Access Controller [DRAC], RAID-<br>Array [Redundantes Array unabhängiger<br>Festplatten]) und des BIOS in einer Vorbetriebs-<br>Systemumgebung | Aktualisieren der System-Firmware                 |
| Konfigurieren der Systemhardware                                                                                                    | Konfigurieren der Systemhardware                  |
| Installieren eines Betriebssystems auf Ihrem<br>System                                                                                                    | Installation des Betriebssystems                  |
| Erstellen benutzerdefinierter bootbarer<br>Datenträger zum Bereitstellen mehrerer Systeme<br>(unterschiedlicher Plattformen) Ihrer Wahl                                                                                                    | Verwendung von SBUU in<br>verschiedenen Szenarien |

## Was ist neu an dieser Version?

Unterstützung der folgenden Betriebssysteme:

- Installations- und Wiederherstellungsprogramme für VMware ESX 4.1 U2 und ESXi 4.1 U2
- Installations- und Wiederherstellungsprogramm für VMware ESXi 5.0 .
- Citrix XenServer 6.0 FP1 HDD •
- RedHat Enterprise Linux 6.1 x86 64 •
- . Erweiterte Unterstützung für 12G-Systeme – PowerEdge R720, PowerEdge R620, PowerEdge M620, PowerEdge T620 und PowerEdge R720XD

## Vorbedingungen

Dieser Abschnitt listet die Vorbedingungen für die Verwendung von SBUU auf und erläutert, wo Sie weitere erforderliche Informationen finden.

- Dell-System mit einem Mindestarbeitsspeicher von 512 MB.
- Optisches Laufwerk, Dell Server Updates-Medium und Dell Systems Management Tools and Documentation-Medium (für die Installation von Dell OpenManage System Administrator).
- Zwei NFS (Network File Systems) oder mehrfache Samba-Netzwerk-٠ freigaben.

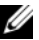

ANMERKUNG: Wenn für das System, das Sie bereitstellen, keine Netzwerkkonnektivität zur Verfügung steht, ist sicherzustellen, dass mehrere USB-Schlüssel zur Verfügung stehen.

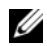

ANMERKUNG: Dies gilt nicht für Dell PowerEdge SC-Systeme.

- Grundlegende Kenntnisse von RAID, BIOS, BMC und DRAC. ٠
- Support-Pack für die Installation des Windows-Betriebssystems.

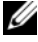

ANMERKUNG: Dieses Paket ist nur anwendbar, wenn Sie das SBUU-Abbild von der Support-Website herunterladen und Microsoft Windows Server 2008 installieren möchten.

#### **USC-Transition**

1 Legen Sie das Dell Systems Management Tools and Documentation-Medium in das Medienlaufwerk ein.

Das Startmenü wird angezeigt.

**2** Drücken Sie auf <F3>.

Daraufhin wird der Bildschirm Erweiterte Speicheroptionen angezeigt.

**3** Wählen Sie USCBOOT aus, um das System zum USC neu zu starten.

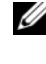

ANMERKUNG: USC-Start wird nur auf Systemen 11g oder später unterstützt. Sie haben die Möglichkeit, USC zu verwenden oder den Vorgang mit dem SBUU fortzusetzen.

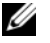

ANMERKUNG: Stellen Sie sicher, dass iDRAC6/BMC und uEFI BIOS voreingestellt und konfiguriert sind und dass die Systemdienste und Intelligent Platform Management Interface (IPMI) aktiviert sind.

## Firmware-Aktualisierungsmodul

Das Modul Firmware-Aktualisierung in SBUU ermöglicht Ihnen, die BIOSund Firmware-Versionen Ihrer Dell-Systeme in einer Vorbetriebs-Systemumge-bung zu aktualisieren. Dieses Modul:

- ٠ erstellt eine Bestandsliste Ihres Systems
- ermöglicht Ihnen, Ihr eigenes Repository auszuwählen •
- generiert einen Vergleichsbericht

ANMERKUNG: Hierbei handelt es sich um einen Vergleich der gegen-wärtig installierten Versionen der einzelnen Komponenten auf dem vorhandenen System mit der Repository-Komponentenversion desselben Systems.

ermöglicht Ihnen, die Systemkomponenten zu erweitern

#### Aktualisieren der System-Firmware

1 Klicken Sie auf dem Bildschirm für die Startseite des Dell Systems Build and Update-Dienstprogramms im linken Fenster auf Firmware-Aktualisierung.

Daraufhin wird der Bildschirm Repository-Auswahl angezeigt.

- **2** Geben Sie den Speicherort des Repositorys für die Aktualisierungsdateien an. Die verfügbaren Optionen sind:
  - NFS
  - SMB
  - CD/DVD-Medien
  - USB

Wenn Sie NFS auswählen, geben Sie die erforderlichen Informationen in die Felder **IP-Adresse/Hostname** und **Netzwerkfreigabe** ein.

Wenn Sie SMB auswählen, geben Sie die erforderlichen Informationen in die Felder IP-Adresse/Hostname, Netzwerkfreigabe, Benutzername und Kennwort ein.

**3** Klicken Sie auf **Fortfahren**.

Der Vergleichsbericht wird auf dem Bildschirm Vergleichsbericht angezeigt.

Wenn das Medium nicht verfügbar ist, wird die folgende Fehlermeldung angezeigt:

Unable to recognize the media. It may be blank, damaged, or the format is not supported. (Das Medium wurde nicht erkannt. Das Medium enthält möglicherweise keine Daten, es ist beschädigt oder das Format wird nicht unterstützt.)

Klicken Sie auf OK.

Legen Sie den Datenträger ein, und klicken Sie auf Fortfahren.

ANMERKUNG: Wenn Sie den Status der Systemkomponenten mit einer anderen Version der Server Update Utility-Anwendung vergleichen möchten, geben Sie den Speicherort der Server Update Utility-Anwendung auf dem Bildschirm Repository-Auswahl an.

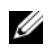

ANMERKUNG: Abhängig von Ihren Anforderungen können Sie selektive Komponenten-Upgrades durchführen. Es ist jedoch nicht möglich, selektive Zurückstufungen durchzuführen.

- **4** Wählen Sie die Komponenten aus, für die Sie ein Upgrade durchführen möchten, und klicken Sie auf die Startseite des Systems Build and Update-Dienstprogramms.
  - ANMERKUNG: SBUU speichert die Informationen über das Repository und die Auswahlen, die Sie auf dem Bildschirm Vergleichsbericht getroffen haben. Diese Aktualisierungen werden angewendet, während die Bereitstellung durchgeführt wird.
- 5 Klicken Sie zum Aktualisieren Ihres aktuellen Systems auf Konfiguration anwenden/exportieren.

Daraufhin wird der Bildschirm Optionen zum Anwenden/Exportieren konfigurieren angezeigt.

6 Wählen Sie die Option Konfiguration auf aktuelles System anwenden aus, und klicken Sie auf Anwenden/Exportieren.

Der Fortschrittsbalken wird angezeigt, woraufhin das System mit den konfigurierten Firmware-Aktualisierungen einen Neustart durchführt.

#### Hardware-Konfigurationsmodul

Unter Verwendung des Moduls Hardwarekonfiguration im SBUU können Sie den Baseboard-Verwaltungs-Controller (BMC), den Dell Remote Access Controller (DRAC), das redundante Array unabhängiger Festplatten (RAID) sowie das BIOS des Systems konfigurieren.

Sobald Sie die Konfigurationseinstellungen gespeichert haben, können Sie das Tool zum Generieren der INI-Datei verwenden und diese Konfigurations-einstellungen auf verschiedene Systeme anwenden.

#### Konfigurieren der Systemhardware

#### Auf dem aktuellen System

1 Klicken Sie auf dem Bildschirm für die Startseite des Dell Systems Build and Update-Dienstprogramms im linken Fenster auf Hardware-Konfiguration.

Daraufhin wird der Bildschirm Konfigurationsstatus – Zusammenfassung angezeigt.

2 Die Komponenten (RAID, DRAC, BIOS usw.) können konfiguriert werden, indem Sie auf die einzelnen Schaltflächen zu den Komponenten klicken.

Es werden Komponentenbildschirme angezeigt, auf denen Sie die entsprechenden Komponenten konfigurieren können.

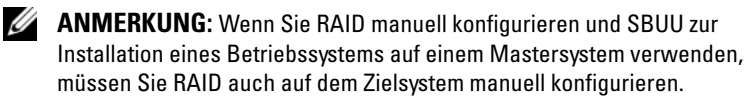

- **3** Klicken Sie auf Einstellungen speichern und dann auf Zurück zur Konfigurationszusammenfassung.
- 4 Klicken Sie auf Einstellungen speichern und zurück zur Startseite.
- 5 Klicken Sie auf Konfiguration anwenden/exportieren.

Daraufhin wird der Bildschirm **Optionen zum Anwenden/Exportieren konfigurieren** angezeigt. Standardmäßig ist die Option **Konfiguration auf aktuelles System anwenden** ausgewählt.

6 Klicken Sie auf Anwenden/Exportieren.

Ein Fortschrittsbalken zeigt an, dass die in Schritt 3 gespeicherten Änderungen auf das System angewendet werden. Nach dem Anwenden der Änderungen startet das System automatisch neu und steht mir der aktualisierten Konfiguration zur Benutzung bereit.

#### Auf Ihrem aktuellen System für mehrere Systeme

- Klicken Sie auf der Startseite des Dell Systems Build and Update-Dienstprogramms im linken Fenster auf Auswahl von Systemen.
   Daraufhin wird der Bildschirm System(e) auswählen angezeigt.
- 2 Wählen Sie das/die System/e aus, auf das/die die von Ihnen festgelegte Hardware-Konfiguration angewendet werden soll/en.

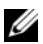

ANMERKUNG: Wählen Sie zum Generieren eines startfähigen ISO-Abbilds für die Anwendung einer Hardware-Konfiguration auf mehrere Systeme alle erforderlichen Systeme auf dem Bildschirm System(e) auswählen aus.

**3** Klicken Sie auf Einstellungen speichern.

Die Startseite für das Systems Build and Update-Dienstprogramm wird angezeigt und zeigt eine Liste der unter Auswahl von Systemen ausgewählten Systeme an.

4 Klicken Sie im linken Fensterbereich auf Hardware-Konfiguration.

Daraufhin wird der Bildschirm Konfigurationsstatus – Zusammenfassung angezeigt.

**5** Die Komponenten (RAID, DRAC, BIOS usw.) können konfiguriert werden, indem Sie auf die einzelnen Schaltflächen zu den Komponenten klicken.

Daraufhin werden Komponentenbildschirme angezeigt, auf denen Sie die entsprechenden Komponenten konfigurieren können.

- **6** Klicken Sie nach der Konfiguration der Felder auf dem jeweiligen Komponentenbildschirm auf Einstellungen speichern und dann auf Zurück zur Konfigurationszusammenfassung.
- Klicken Sie auf Einstellungen speichern und zurück zur Startseite. 7
- 8 Klicken Sie auf Konfiguration anwenden/exportieren.

Der Bildschirm Optionen zum Anwenden/Exportieren konfigurieren wird angezeigt, und die Option Startfähiges Abbild für die automatische Anwendung erstellen ist standardmäßig aktiviert.

- **9** Klicken Sie auf Ziel, und geben Sie den Speicherort an, auf den das startfähige ISO-Abbild gespeichert werden soll.
- 10 Klicken Sie auf Fortfahren, und klicken Sie dann auf Anwenden/Exportieren.

ANMERKUNG: Wenn es sich bei dem von Ihnen angegebenen Ziel nicht um einen startfähigen USB-Schlüssel handelt, brennen Sie das ISO-Abbild mithilfe einer beliebigen Brenn-Software.

Starten Sie die ausgewählten Systeme mit dem von Ihnen erstellten 11 bootbaren Datenträger.

Die Bereitstellung startet automatisch, und Sie werden nicht aufgefordert, Eingaben zu machen. Das System startet, soweit erforderlich, neu, bis die ausgewählten Systeme mit der aktualisierten Konfiguration bereitstehen.

## Serverbetriebssystem-Installation – Modul

Über das SOI-Modul (Installation des Serverbetriebssystems) von SBUU können Sie von Dell unterstützte Betriebssysteme auf Ihren Dell-Systemen installieren. Das SOI weist außerdem das zu installierende Betriebssystem Ihrem System zu und installiert die erforderlichen Treiber. Es bietet auch eine einfache Benutzeroberfläche zum Konfigurieren von Speicher-Controllern, die von Dell unterstützt werden.

Sie können die SOI für folgende Zwecke verwenden:

- Betriebssystem auf Ihr Bare-Metal-Dell-System anwenden ٠
- Zweck Ihres Systems anpassen

#### Installation des Betriebssystems

Gehen Sie bei der Installation des Betriebssystems wie folgt vor:

- **ANMERKUNG:** Stellen Sie sicher, dass Sie RedHat Enterprise Linux 6.1 x86\_64 als das Betriebssystem ausgewählt haben, und erstellen Sie eine Hilfspartition.
  - 1 Klicken Sie auf der Startseite für das Dell Systems Build and Update-Dienstprogramm im linken Fenster auf Server-BS-Installation.

Daraufhin wird der Bildschirm Datum und Uhrzeit einstellen angezeigt.

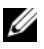

ANMERKUNG: Wenn Sie ESXi Flash oder HDD installieren möchten, stecken Sie hierzu eine SD-Karte oder einen USB-Schlüssel ein.

2 Nehmen Sie die erforderlichen Änderungen vor, und klicken Sie auf Fortfahren

Das Fenster Betriebssystem zur Installation auswählen wird angezeigt.

**3** Wählen Sie Red Hat Enterprise Linux 6.1 x86 64, Hilfspartition erstellen aus, und klicken Sie dann auf Fortfahren.

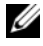

ANMERKUNG: Die Dienstprogrammpartition verfügt nicht über DOS-basierte RAID-Hilfsprogramme.

Der Bildschirm RAID-Konfiguration auswählen wird angezeigt.

4 Geben Sie an, ob Sie die unter Konfigurieren der Systemhardware angegebene RAID-Konfiguration anwenden möchten oder ob Sie die auf Ihrem System vorhandene RAID-Konfiguration beibehalten möchten. Klicken Sie anschließend auf Fortfahren.

Daraufhin wird der Bildschirm Laufwerkspartition für Red Hat Enterprise Linux 6.1 x86 64 konfigurieren angezeigt.

**5** Wählen Sie das Dateisystem für die Startpartition aus, geben Sie die Größe der verfügbaren virtuellen Festplatte ein, und klicken Sie auf Fortfahren.

Der Bildschirm Netzwerkadapter-Konfiguration wird angezeigt.

6 Geben Sie die erforderlichen Informationen zu den Netzwerkadaptern auf dem System ein, und klicken Sie auf Fortfahren.

Daraufhin wird der Bildschirm Konfigurationsinformationen für Red Hat Enterprise Linux 6.1 x86 64 angezeigt.

7 Füllen Sie die entsprechenden Felder aus, und klicken Sie dann auf Fortfahren

Daraufhin wird der Bildschirm Betriebssysteminstallation -Zusammenfassung angezeigt.

8 Klicken Sie zum Andern der Einstellungen auf Zurück.

Klicken Sie zum Speichern der Konfiguration und zum Exportieren der Konfiguration für die spätere Verwendung auf Zurück zur Startseite, und gehen Sie dann zu Schritt 9.

Klicken Sie zum sofortigen Anwenden der Konfiguration auf Ihr System auf Jetzt anwenden, und gehen Sie dann zu Schritt 11.

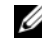

ANMERKUNG: Die Option Jetzt anwenden ist nur dann aktiviert, wenn Sie auf dem Bildschirm System(e) auswählen kein System ausgewählt haben.

Klicken Sie auf dem angezeigten Startbildschirm für das Systems Build 9 and Update-Dienstprogramm auf Konfiguration anwenden/exportieren.

Daraufhin wird der Bildschirm **Optionen zum Anwenden/Exportieren** konfigurieren angezeigt. Standardmäßig ist die Option Konfiguration auf aktuelles System anwenden ausgewählt. Sie können die Konfiguration der Betriebssysteminstallation für eine spätere Verwendung exportieren, indem Sie Konfiguration exportieren auswählen.

**10** Klicken Sie auf Anwenden/Exportieren.

Daraufhin wird der Bildschirm Skriptgenerierungsprozess angezeigt und zeigt an, dass die Konfiguration gespeichert wird.

**11** Wenn Sie in Schritt 7 die Option zum Installieren von Dell OpenManage Server Administrator ausgewählt haben, geben Sie den Ort für das Server Administrator-Medium oder den Speicherort für die Server Administrator-EXE-Datei auf Ihrem System an.

**12** Legen Sie nach Aufforderung das Betriebssystemmedium ein.

SBUU kopiert die Dateien des Betriebssystems auf Ihr System und startet die Installation des Betriebssystems. Es ist möglich, dass das System mehrere Male neu startet.

ANMERKUNG: Falls Sie das von support.dell.com heruntergeladene SBUU-ISO-Image verwenden und Microsoft Windows 2008 32-Bit oder 64-Bit und Windows Small Business Server 2011 installieren, laden Sie das Paket Windows OS Install Support Pack von der Website support.dell.com herunter. Erstellen Sie Ihren eigenen optischen Datenträger vom Paket Windows OS Install Support Pack und stellen Sie ihn SBUU zur Verfügung, wenn Sie dazu aufgefordert werden.

Das Betriebssystem wird installiert und steht dann zur Installation von Server Administrator bereit. Die Dateien zur Installation von Server Administrator sind auf dem System gespeichert, das Symbol zur Installation von Server Administrator befindet sich auf dem Desktop.

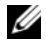

ANMERKUNG: Obwohl eine FC-Karte mit einem unterstützten Controller vorhanden ist, kann sich das SBUU unerwartet verhalten. Sie können die Treiber für diese Geräte von den Dell Systems Service and Diagnostics Tools auf der Dell Systems Management Tools and Documentation-DVD oder von der Dell-Support-Website unter support.dell.com herunterladen.

#### Weitere nützliche Dokumente

- Rufen Sie die Website support.euro.dell.com/manuals auf. 1
- 2 Klicken Sie auf Software→ Systemverwaltung→ Dell OpenManage-Versionen.
- 3 Klicken Sie auf die relevante Version, um alle Dokumente zu einer bestimmten Version anzuzeigen.

#### Technische Unterstützung

Kunden in den USA können die Nummer 800-WWW-DELL (800-999-3355) anrufen

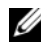

**ANMERKUNG:** Wenn Sie nicht mit dem Internet verbunden sind, finden Sie die Kontaktinformationen auf der Rechnung, dem Lieferschein oder im Produktkatalog von Dell.

Informationen zum technischen Support finden Sie unter dell.com/contactus.

Darüberhinaus steht auf dell.com/training Dell Enterprise Training und Zertifizierung zur Verfügung.

#### 16 | Info zum Dell OpenManage Systems Build- und Update-Dienstprogramm

## **Starten von SBUU**

Sie können das Dell Systems Build und Update-Dienstprogramm (SBUU) auf einem lokalen oder einem Remote-System starten.

## Auf einem lokalen System:

Um das SBUU lokal zu starten, können Sie den *Dell Systems Management Tools and Documentation*-Datenträger, das SBUU-ISO-Abbild oder den startfähigen USB-Datenträger verwenden.

- 1 Legen Sie den entsprechenden Datenträger in das optische Laufwerk auf Ihrem System ein, oder verbinden Sie den USB-Datenträger mit einem USB-Anschluss auf Ihrem System.
- **2** Starten Sie das System neu.

Der Bildschirm mit dem Startmenü wird angezeigt.

## Auf einem Remote-System:

So starten Sie SBUU auf einem Remote-System:

1 Klicken Sie in der entsprechenden Dell Remote Access Controller (DRAC)-Version auf Datenträger.

Daraufhin wird der Bildschirm Virtueller Datenträger angezeigt.

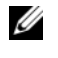

**ANMERKUNG:** Sie werden dazu aufgefordert, die Active X-Steuerung für den virtuellen Datenträger zu installieren, wenn diese nicht bereits auf Ihrem System vorhanden ist.

- 2 Setzen Sie den Status Verbinden/Trennen auf Verbinden.
- 3 Geben Sie den Speicherort der ISO-Imagedatei an.

Um auf SBUU-startfähige Datenträger oder das ISO-Abbild auf dem *Dell Systems Management Tools and Documentation*-Datenträger zuzugreifen, wählen Sie den Speicherort auf dem Systemlaufwerk aus, oder suchen Sie nach der **ISO-Abbilddatei**. 4 Klicken Sie auf Verbinden.

Der Bildschirm Virtueller Datenträger – Status wird angezeigt und zeigt an, dass das *Dell Systems Management Tools and Documentation*-Datenträger jetzt mit dem Host-System verbunden ist.

- 5 Klicken Sie auf Energieverwaltung.
- 6 Um das Host-System mit dem SBUU-Datenträger zu starten, wählen Sie System aus- und wieder einschalten aus, und klicken Sie dann auf Anwenden.
- 7 Klicken Sie auf Konsole.

Daraufhin wird der Bildschirm Konsolenumleitung angezeigt.

8 Klicken Sie auf Verbinden.

Sie können jetzt vom Client-System aus auf den Startmenü-Bildschirm des Host-Systems zugreifen und SBUU im Remote-Zugriff verwenden.

# 3

# Verwendung von SBUU in verschiedenen Szenarien

In diesem Abschnitt werden einige mögliche Situationen beschrieben, in denen das Systems Build- und Update-Dienstprogramm (SBUU) eingesetzt werden kann.

## Bereitstellen des aktuellen "Bare-Metal"-Dell-Systems

In diesem Szenario wird beschrieben, wie Sie das aktuelle System aktualisieren und bereitstellen können.

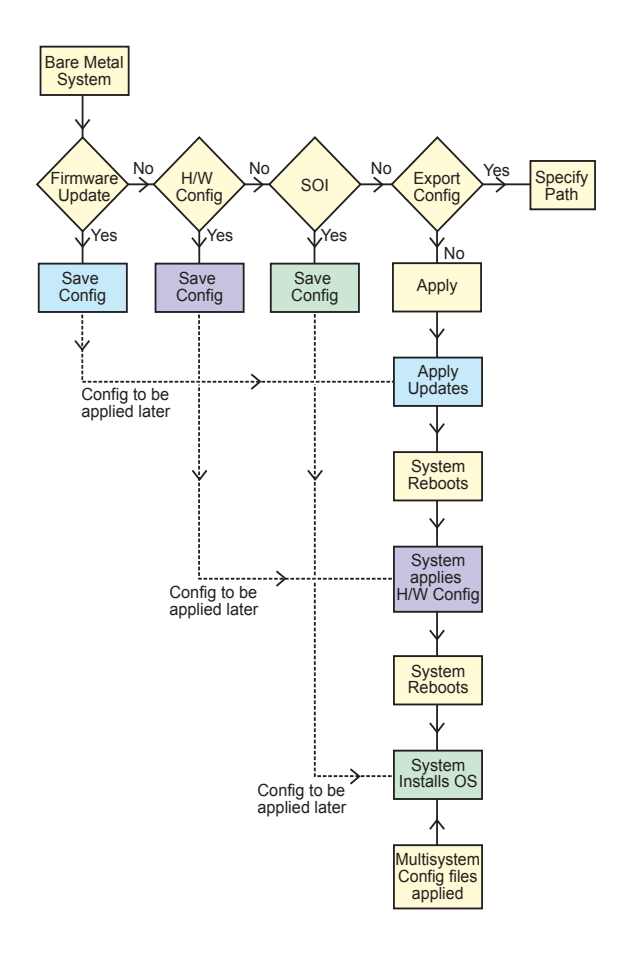

- 1 Wenn erforderlich, aktualisieren Sie Ihre System-Firmware. Siehe Firmware-Aktualisierungsmodul.
- 2 Konfigurieren Sie Ihre Systemhardware und stellen Sie sicher, dass Sie auf Einstellungen speichern klicken, bevor Sie einen Komponentenbildschirm verlassen.

Siehe Hardware-Konfigurationsmodul.

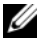

ANMERKUNG: Stellen Sie sicher, dass Sie RAID konfigurieren, da Sie ansonsten das Verfahren über den Bildschirm RAID konfigurieren im Modul Serverbetriebssystem-Installation konfigurieren hinaus nicht fortsetzen können.

3 Klicken Sie auf Konfigurieren für Server-BS-Installation auf der Startseite für das Systems Build- und Update-Dienstprogramm, oder klicken Sie im linken Fenster auf Server-BS-Installation.

Siehe Serverbetriebssystem-Installation – Modul.

Sie können die Konfiguration für die Module durch Klicken auf Anzeigen, Bearbeiten oder Zurücksetzen anzeigen, bearbeiten oder zurücksetzen.

4 Klicken Sie auf der Startseite für das Systems Build- und Update-Dienstprogramm, auf Konfiguration anwenden/exportieren.

Daraufhin wird der Bildschirm Optionen zum Anwenden/Exportieren konfigurieren angezeigt.

Nehmen Sie die erforderlichen Eingaben vor, und klicken Sie dann 5 auf Fortfahren

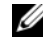

ANMERKUNG: Sie können wählen, die Multisystem-Konfigurationsdatei so zu konfigurieren, dass die Systemeinstellungen dieser Datei verwendet werden.

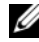

ANMERKUNG: Sie können die Option Bei Fehler beenden markieren, damit SBUU beendet wird, wenn ein Fehler auftritt. Wenn diese Option nicht ausgewählt ist, wird Ihr System möglicherweise instabil.

Der Fortschrittsbildschirm wird angezeigt, woraufhin die unbeaufsichtigte Aktualisierung/Bereitstellung beginnt. Anschließend fährt SBUU, wie durch die Konfiguration festgelegt, mit der Hardwarekonfiguration und der Betriebssysteminstallation fort.

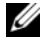

ANMERKUNG: Wenn für eine der Firmware-Aktualisierungen ein Neustart des Systems erforderlich ist, wird dieser automatisch durchgeführt.

#### Bereitstellen mehrerer Systeme mit derselben Konfiguration

In diesem Szenario können Sie mehr als ein einzelnes unterstütztes System mit derselben Konfiguration bereitstellen (d. h. Karten, Controller, Festplatte, Speicher usw. können identisch sein), z. B. 50 Dell PowerEdge R720-Systeme.

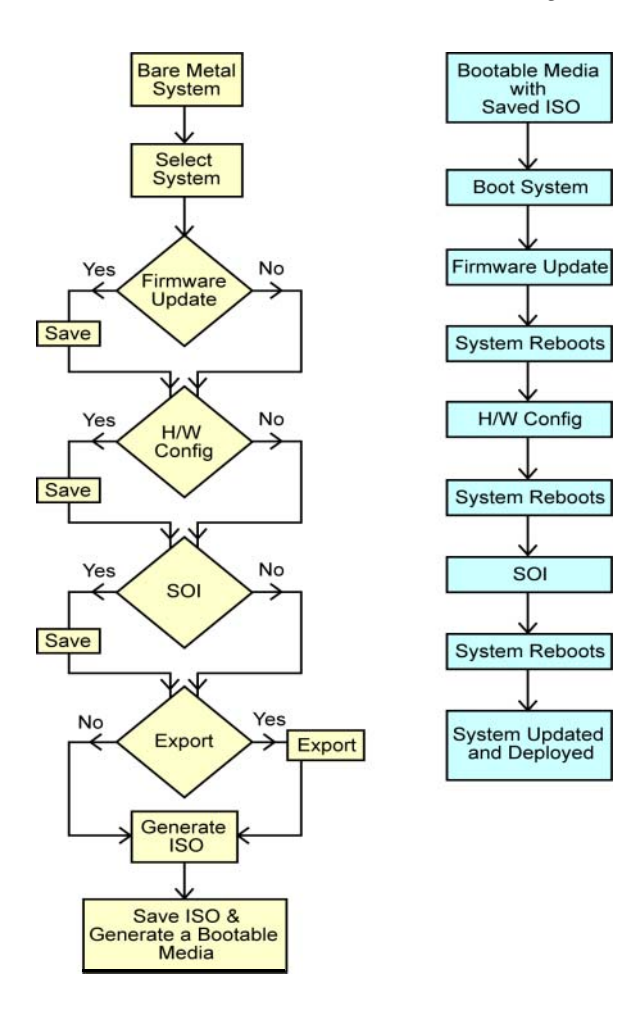

1 Klicken Sie auf der Startseite des Dell Systems Build- und Update-Dienstprogramms bei Auswahl von Systemen im linken Fenster auf Ändern.

Daraufhin wird der Bildschirm System(e) auswählen angezeigt.

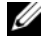

ANMERKUNG: Stellen Sie sicher, dass Sie auf Systeme auswählen klicken, um die Option Startfähiges Abbild für die automatische Anwendung erstellen auf dem Bildschirm Optionen auswählen zu aktivieren.

- 2 Wählen Sie PowerEdge R720 aus der Liste aus, und klicken Sie auf den Pfeil nach rechts.
- 3 Klicken Sie auf Einstellungen speichern und wechseln Sie zur Startseite des Dell Systems Build- und Update-Dienstprogramms zurück.
- Konfigurieren Sie die Module des Systems Build- und Update-4 Dienstprogramms.

Siehe Schritt 1 bis Schritt 4 im Abschnitt Bereitstellen des aktuellen "Bare-Metal"-Dell-Systems.

**5** Erstellen Sie ein ISO-Abbild.

Siehe Erstellen eines ISO-Abbilds.

#### Bereitstellen mehrerer Systeme mit leicht unterschiedlichen Konfigurationen

In diesem Szenario wird erläutert, wie Sie mehrere unterstützte Systeme mit leicht voneinander abweichenden Konfigurationen bereitstellen können. Nehmen wir an, Sie möchten 50 PowerEdge R720-Systeme konfigurieren, die aber über unterschiedliche Karten, Controller, Festplatten, Speicher usw. verfügen.

#### Vorbedingungen

- Der Controller-Typ muss mit dem von Ihnen konfigurierten Controller übereinstimmen.
- Das konfigurierte RAID-Level und die RAID-Richtlinie müssen durch den vorhandenen Controller unterstützt werden.

ANMERKUNG: SAS (Serial Attached SCSI) 5- und SAS 6-Controller erfordern mindestens zwei Festplatten.

- Die Anzahl der Festplatten und die Festplattengröße müssen gleich oder höher sein.
- Die verfügbaren Festplatten müssen von der gleichen Art sein.

Sobald die Vorbedingungen erfüllt sind, führen Sie die unter Bereitstellen mehrerer Systeme mit derselben Konfiguration genannten Schritte aus.

#### Bereitstellen mehrerer Systeme unterschiedlicher Modelle

In diesem Szenario können Sie mehrere Systeme unterschiedlicher Modelle bereitstellen. So können Sie z. B. 25 PowerEdge R720-Systeme, 50 PowerEdge R620-Systeme und 25 PowerEdge T620-Systeme bereitstellen.

#### Vorbedingungen

- Stellen Sie sicher, dass alle Systeme, die Sie bereitstellen möchten, auf dem Bildschirm System(e) auswählen markiert sind.
- Die zu aktualisierenden Komponenten müssen im Firmware-Aktualisierungsmodul ausgewählt werden.
- ٠ Die relevanten Optionen für alle Systeme müssen im Hardware-Konfigurationsmodul ausgewählt werden.
- Für die ausgewählten Systeme sind unterstützende Betriebssysteme ٠ verfügbar, die darauf installiert werden können.

Sobald die Vorbedingungen erfüllt sind, führen Sie die unter Bereitstellen mehrerer Systeme mit derselben Konfiguration genannten Schritte aus.

#### Bereitstellen mehrerer Systeme mit derselben Konfiguration für verschiedene Betriebssysteme

In diesem Szenario wird beschrieben, wie Sie mehrere Systeme mit derselben Konfiguration für verschiedene Betriebssysteme aktualisieren und bereitstellen können. Sie verfügen beispielsweise über 100 PowerEdge R720-Systeme und möchten 25 Systeme mit dem Betriebssystem Microsoft Windows Server 2008, 50 Systeme mit dem Betriebssystem RedHat Enterprise Linux 6.1 x86\_64 und 25 Systeme mit dem Betriebssystem Windows Server 2008 bereitstellen.

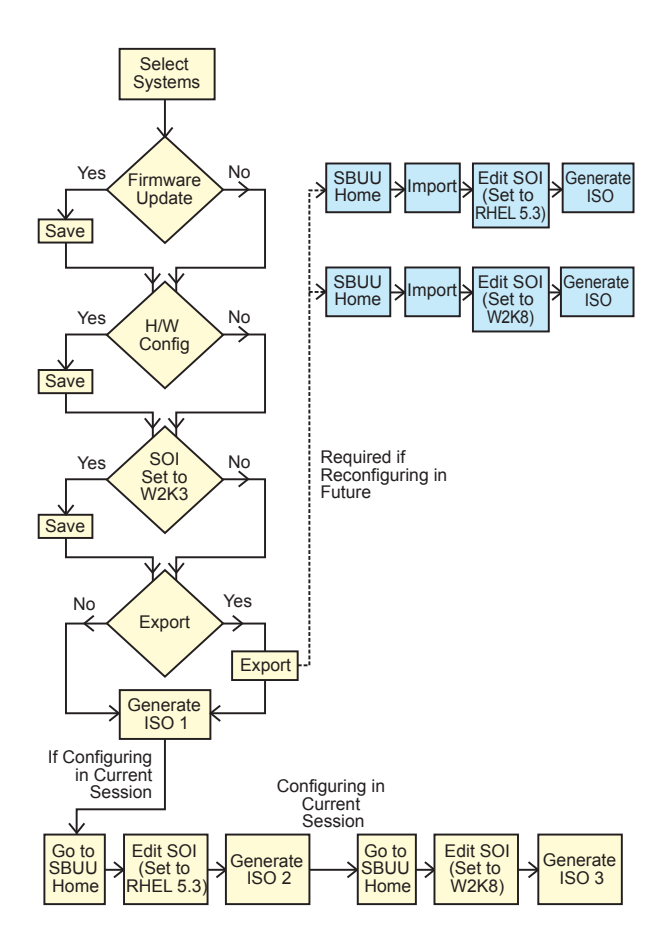

- Erstellen Sie f
   ür die Bereitstellung eines Betriebssystems ein startf
   ähiges ISO-Abbild, z. B. Windows Server 2008.
   Siehe Erstellen eines ISO-Abbilds.
- 2 Klicken Sie auf der Startseite des Dell Systems Build- und Update-Dienstprogramms auf SOI.
- **3** Wählen Sie auf dem Bildschirm **Betriebssystem zur Installation auswählen** "Windows Server 2008" aus.
  - ANMERKUNG: Sie können die Konfiguration exportieren und sie zu einem späteren Zeitpunkt im Rahmen einer anderen Sitzung importieren. Klicken Sie dazu auf Gespeicherte Konfiguration importieren, die sich auf der Startseite des Systems Build- und Update-Dienstprogramms befindet.
- 4 Klicken Sie auf der Startseite des Systems Build- und Update-Dienstprogramms auf SOI, und wählen Sie ein Fortfahrenes Betriebssystem aus, z. B. RedHat Enterprise Linux 6.1 x86\_64, exportieren Sie die Konfiguration für dieses Betriebssystem, und erstellen Sie ein ISO-Abbild.
- **5** Konfigurieren und erstellen Sie auf gleiche Weise ein ISO-Image für ein drittes Betriebssystem, z. B. Windows Server 2008.

Sie haben jetzt drei ISO-Images für die drei Betriebssysteme, die auf mehreren Systemen installiert werden sollen.

- **6** Erstellen Sie drei verschiedene startfähige Datenträger für die jeweiligen ISO-Abbilder.
- 7 Starten Sie die entsprechende Anzahl von Systemen mit den entsprechenden bootbaren Datenträgern, um die erforderlichen Betriebssysteme zu installieren.

#### Wiederverwenden von Konfigurationsdateien

In diesem Szenario wird dargestellt, wie Sie eine Konfigurationsdatei, die Sie in einer früheren Sitzung erstellt und exportiert haben, wiederverwenden, indem Sie sie importieren. Sie können diese Konfigurationsdatei verwenden und mehrere ISO-Images mit leicht unterschiedlicher Konfiguration erstellen. Diese Konfiguration kann für das aktuelle System oder für mehrere Systeme verwendet werden. Sie müssen jedoch für jede Variante der gleichzeitigen Bereitstellung mehrerer Systeme ein separates ISO-Image erstellen. Für das aktuelle System können Sie die importierte (und gegebenenfalls leicht geänderte) Konfiguration direkt anwenden.

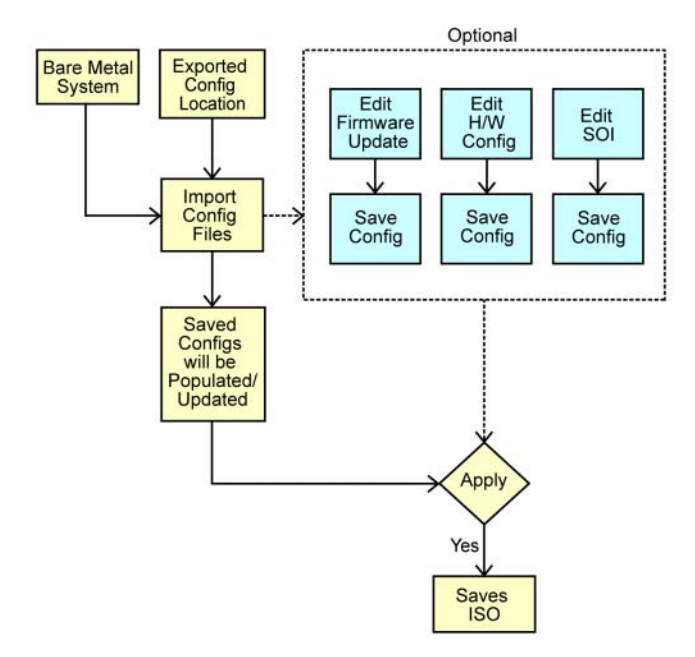

- ANMERKUNG: Die GUI-Felder werden befüllt, wenn Sie die Konfigurationsdatei importieren. Sie können die Module nach Bedarf bearbeiten. Wenn Sie Änderungen auf dem Bildschirm "Auswahl von Systemen" vornehmen, wird die gesamte Konfiguration für die drei Module zurückgesetzt.
- 1 Klicken Sie auf der Startseite des Dell Systems Build- und Update-Dienstprogramms auf Gespeicherte Konfiguration importieren.

Der Bildschirm Konfiguration importieren wird angezeigt.

**2** Geben Sie den Speicherort an, von dem aus die Konfigurationsdatei importiert werden soll, und klicken Sie auf **Fortfahren**.

Der Fortschrittsbildschirm wird angezeigt, gefolgt vom Bildschirm Einzelheiten zu importierten Konfigurationsdateien.

**3** Klicken Sie auf die Startseite des Dell Systems Build- und Update-Dienstprogramms.

- **4** Falls erforderlich, bearbeiten Sie die bestehenden Konfigurationen der Module **Firmware-Aktualisierung**, **Hardwarekonfiguration** und **SOI**.
- 5 Erstellen Sie das ISO-Abbild für diese Konfiguration. Siehe Erstellen eines ISO-Abbilds.

# 4

# Häufig gestellte Fragen

Dieser Abschnitt enthält wichtige Informationen über die verschiedenen Module des Dell Systems Build and Update-Dienstprogramms (SBUU) sowie Antworten auf einige häufig gestellte Fragen.

F: Was ist das Repository?

A: Das Repository enthält aktuelle Versionen von BIOS, Firmware und Treiber-komponenten für Dell-Systeme.

Es steht auf dem Dell Server Updates-Medium zur Verfügung.

F: Was kann ich tun, wenn während des Aktualisierungsvorgangs ein Voraussetzungsfehler auftritt?

A: Informationen zum Beheben dieses Fehlers finden Sie im Server Update Utility-Benutzerhandbuch.

F: Ich möchte mein benutzerdefiniertes Repository unter Verwendung von SBUU für Firmware-Aktualisierungen nutzen.

A: Wenn Sie Ihr benutzerdefiniertes Repository unter Verwendung von SBUU für Firmware-Aktualisierungen nutzen möchten, benötigen Sie ein Linux-Repository. Verwenden Sie zum Generieren eines Linux-Repositorys die Dell Repository Manager- oder die SUU-DVD. Außerdem müssen Sie sicherstellen, dass das Repository Aktualisierungen für das System enthält, auf dem Firmware-Aktualisierungen ausgeführt werden sollen.

F: Was muss ich tun, wenn ich die Firmware zurückstufen möchte?

A: Verwenden Sie das *Dell Server Updates*-Medium zum Zurückstufen der Firmware auf dem System. Sie können die Firmware nicht über das Modul **Firmware-Aktualisierung** zurückstufen.

F: Was muss ich tun, wenn einige der Aktualisierungen fehlschlagen?

A: Starten Sie Ihr System neu, und versuchen Sie, das aktuellste Repository für die Aktualisierung der Firmware zu verwenden. Weitere Informationen finden Sie im *Server Update Utility-Benutzerhandbuch*.

F: Ich möchte als Quell-Repository einen USB-Schlüssel verwenden.

A: Wenn Sie einen USB-Schlüssel als Quell-Repository verwenden möchten, stecken Sie ihn ein, wenn Sie dazu aufgefordert werden.

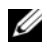

**ANMERKUNG:** Es wird empfohlen, das System nicht mit dem SBUU zu starten, wenn der USB-Schlüssel im System eingesteckt ist. Der Grund hierfür ist, dass SBUU möglicherweise nicht in der Lage ist, einen USB-Schlüssel zu erkennen, der vor dem Starten des Systems eingesteckt wird.

F: Wie greife ich auf die Befehlszeilenoberfläche zu?

A: Um über das Startmenü auf die Befehlszeilenoberfläche zuzugreifen, wählen Sie DTK-Befehlszeilenschnittstelle (Linux) aus.

F: Woher weiß ich, welche Komponenten konfiguriert werden sollen?

A: Wählen Sie das System aus, das Sie konfigurieren möchten. Im linken Fenster zeigt das SBUU die Komponenten an, die konfiguriert werden können. Klicken Sie auf die Komponente. Das rechte Fenster zeigt die Optionen an, die Sie für die ausgewählte Komponente konfigurieren können.

F: Wo erhalte ich weitere Informationen zu RAID-Controllern?

A: Einzelheiten zu Lese-, Schreib- und Cache-Richtlinien sowie zu unterstützten Stripe-Größen finden Sie im Referenzhandbuch zur Befehlszeilenschnittstelle des Dell OpenManage Deployment Toolkit.

F: Woher weiß ich, welche BIOS-Setup-Optionen auf meinem System verfügbar sind?

A: Gehen Sie zum Startmenü-Bildschirm, und wählen Sie DTK-Befehlszeilenschnittstelle (Linux) aus. Verwenden Sie das SYSCFG-Hilfsprogramm, um eine Liste der auf Ihrem System verfügbaren Optionen anzuzeigen.

F: Was passiert, wenn ich beim Einrichten der Startreihenfolge von Geräten ein Gerät auswähle, das nicht auf meinem System vorhanden ist?

A: Das Konfigurationsdienstprogramm wählt die Startgeräte in der Reihenfolge aus, die Sie als Startreihenfolge angegeben haben. Wenn Sie ein Gerät auswählen, das nicht auf Ihrem System vorhanden ist, ignoriert das Dienstprogramm dieses, wählt die restlichen Startgeräte aus und listet sie in der festgelegten Reihenfolge auf.

F: Was passiert, wenn ich eine virtuelle Festplatte erstelle, indem ich die Größe angebe?

A: Wenn Sie eine virtuelle Festplatte durch Angeben der Größe erstellen (anstatt die Option Maximal mögliche Größe zu verwenden), werden anschließend erstellte virtuelle Festplatten an den Controller und die Array-Festplatte, die Sie zuvor ausgewählt haben, gebunden. Das gilt so lange, bis sämtlicher verfügbarer Speicherplatz auf der Array-Festplatte aufgebraucht ist. F: Was passiert, wenn ich ein virtuelles Laufwerk löschen möchte, das eines der virtuellen Laufwerke ist, das unter Verwendung eines bestimmten Array-Laufwerks erstellt wurde?

A: Alle auf dieser Array-Festplatte erstellten virtuellen Festplatten werden zum Löschen markiert.

F: Wie gehe ich vor, wenn ich nicht in der Lage bin, RAIDs mithilfe von SBUU zu konfigurieren?

A: Stellen Sie sicher, dass der Parameter Schnell-Initialisierung des RAID-Controllers auf EIN gesetzt ist und versuchen Sie es erneut. Dies ist die werksseitige Standardeinstellung für alle RAID-Controller.

F: Kann ich bei Verwendung von SBUU RAID auf einem System konfigurieren, auf dem ein SATA 2s-Controller mit einer Festplatte verbunden ist?

A: SBUU unterstützt keine RAID-Konfigurationen auf Systemen, auf denen ein SATA 2s-Controller mit einer Festplatte verbunden ist. Um RAID auf einem solchen System zu konfigurieren, benutzen Sie die Option <Strg><A> oder setzen Sie die Festplattenkonfiguration über BIOS in den Modus **Systemeigen**.

F: Ich habe mehrere SCSI- und RAID-Controller auf meinem System. Wie kann ich die Reihenfolge festlegen, in der SBUU nach Controllern sucht?

A: SBUU verwendet den Controller, der in der Liste der BIOS-Startreihenfolge als Erster aufgeführt ist. Wenn Sie einen anderen Controller für das Betriebssystem verwenden möchten, gehen Sie zum BIOS-Setup (indem Sie beim Systemstart <F2> drücken), und legen Sie den entsprechenden Controller als erstes Startgerät fest.

F: Was soll ich tun, wenn ein oder mehrere virtuelle Datenträger fehlerhaft oder beschädigt sind?

A: Starten Sie nicht das Server-Setup-Programm. Verwenden Sie das Firmware-Dienstprogramm des RAID Controllers (unter Verwendung von <Strg><A>, <Strg><M> oder <Strg><C> während des Starts), um den Zustand des RAID-Controllers zurückzusetzen. F: Wie kann ich RAID für Festplatten konfigurieren, die sich im Modus Legacy befinden?

A: Auf kostengünstigen RAID-Controller (CERC) ATA- oder CERC SATA RAID-Controller-Karten sind Festplatten, die sich im Modus Legacy befinden, nicht für die RAID-Konfiguration in SBUU verfügbar. Wenn Sie Festplatten im Modus Legacy als Teil eines RAID-Containers benutzen möchten, verwenden Sie das RAID-Controllerfirmware-Dienstprogramm, um die Festplatten zu initialisieren. Wenn sich jedoch alle Festplatten im Legacy-Modus befinden, gelingt es SBUU möglicherweise nicht, RAID auf dem Controller zu konfigurieren.

F: Warum schlägt die Installation des Betriebssystems Novell SUSE Linux Enterprise Server (SLES) Version 10 auf Systemen, die mit mehreren RAIDund SCSI-Controllern ausgestattet sind, manchmal fehl?

A: Wenn zwei oder mehr RAID- oder SCSI-Controller vorhanden sind, installieren Sie Novell SLES I0 mit nur einem konfigurierten RAID- oder SCSI-Controller. Konfigurieren Sie die anderen Controller erst nach der Installation des Novell 10-Betriebssystems.

F: Was passiert, wenn ich ein neues Betriebssystem auf meinem System installiere, das bereits ein Betriebssystem enthält?

A: Wenn auf Ihrem System bereits ein Betriebssystem vorhanden ist und Sie das SOI-Modul (Serverbetriebssystem-Installation) verwenden, um ein anderes Betriebssystem zu installieren, werden das vorhandene Betriebssystem und die Daten von Ihrem System entfernt.

F: Kann ich die Betriebssysteme Microsoft Windows Server 2008 und VMware ESX Server installieren?

A: Ja. Für Betriebssysteme wie Windows Server 2008 und VMware ESX Server wird jedoch das systemeigene grafische Benutzerinstallations-Hilfsprogramm verwendet, das vom eingesetzten Datenträger zur Betriebssysteminstallation bereitgestellt wird.

F: Was passiert, wenn ich die Netzwerkverbindung unterbreche, während ich das Betriebssystem-Image von einer SMB-Freigabe (Server Message Block) kopiere?

A: Wenn Sie die Netzwerkverbindung trennen, während das Betriebssystemabbild mit einem Kopiervorgang beschäftigt ist, wird eine Fehlermeldung angezeigt, die anzeigt, dass das Netzwerk getrennt ist. Zusätzlich ist auch die Schaltfläche Neustarten aktiviert. Der Vorgang der Betriebssysteminstallation wird jedoch nicht wieder aufgenommen, nachdem Sie das Netzwerkkabel wieder angeschlossen haben. Sie müssen das System neu starten.

F: Was passiert, wenn ich die SOI zum Konfigurieren von RAID-Controllern auf meinem System verwende, auf dessen Controller virtuelle Festplatten konfiguriert sind?

A: Wenn auf dem Controller virtuelle Festplatten konfiguriert sind und Sie die SOI zur Konfiguration der RAID-Controller auf dem System verwenden, werden die vorhandenen virtuellen Festplatten gelöscht.

F: Wo kann ich Informationen zur Unterstützung von Betriebssystemen und RAID-Controllern erhalten?

A: Manche Betriebssysteme werden von einigen RAID-Controllern nicht unterstützt. Einzelheiten finden Sie in der Datei readme.txt im Ordner root.

F: Wo kann ich Informationen zur Unterstützung von Speicher-Controllern und Betriebssystemen erhalten?

A: Abhängig von den Speicher-Controllern auf dem System können einige Betriebssysteme nicht unterstützt werden. Weitere Details finden Sie in der Datei **readme.txt** im Ordner **root** des Mediums *Dell Systems Management Tools and Documentation* und in der Online-Hilfe.

# Anhang A

## Startfähigen USB erstellen

Sie können vom Dell OpenManage-Datenträgerabbild auf RedHat Enterprise Linux- und SUSE Linux Enterprise-Betriebsystemen einen startfähigen USB-Datenträger erstellen.

So erstellen Sie einen startfähigen USB:

1 Stecken Sie den USB-Datenträger in das System ein.

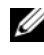

ANMERKUNG: Stellen Sie sicher, dass kein anderer USB-Datenträger auf dem System bereitgestellt ist.

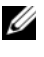

**ANMERKUNG:** Stellen Sie sicher, dass die Speicherkapazität des USB-Datenträgers höher ist als die des Datenträgerabbilds.

- **2** Legen Sie den Dell OpenManage-Datenträger in das System ein.
- 3 Um alle angeschlossenen USB-Datenträgergeräte zu sehen, geben Sie den folgenden Befehl ein:

```
/media/cdrom/server assistant/driver tool/src/
make bootable usb.sh --scan
```

4 Um den startfähigen USB-Datenträger vom Dell OpenManage-Datenträger zu erstellen, geben Sie den folgenden Befehl ein:

```
/media/cdrom/server assistant/driver tool/src/
make bootable usb.sh <pfad-zur-bereitgestellten-
dvd> <pfad-zum-usb-gerät>
```

Beispiel:

/media/cdrom/server assistant/driver tool/src/ make bootable usb.sh /media/cdrom /dev/sdb

**5** Entfernen Sie den USB-Datenträger und verwenden Sie diesen Datenträger um das Zielsystem zu starten.

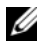

ANMERKUNG: Wenn die automount-Funktion von Linux auf dem USB-Gerät aktiviert ist, heben Sie die Bereitstellung des USB-Gerätes auf, bevor Sie das USB-Gerät entfernen.

## Erstellen eines ISO-Abbilds

1 Klicken Sie auf der Startseite des Dell Systems Build- und Update-Dienstprogramms auf Konfiguration anwenden/exportieren.

Daraufhin wird der Bildschirm **Optionen zum Anwenden/Exportieren** konfigurieren angezeigt.

- 2 Wählen Sie die Option Startfähiges Image zur automatischen Bereitstellung erstellen aus, und klicken Sie auf Ziel, um den Speicherort anzugeben, an dem das ISO-Image gespeichert werden soll.
- **3** Geben Sie auf dem Bildschirm **ISO-Speicherort** den Speicherort an, an dem Sie das ISO-Image speichern möchten, und klicken Sie auf **Fortfahren**.

Wenn Sie USB als Speicherort auswählen, haben Sie auch die Möglichkeit, den USB-Datenträger bootbar zu machen.

Daraufhin wird der Bildschirm **Optionen zum Anwenden/Exportieren** konfigurieren angezeigt.

4 Klicken Sie auf Anwenden/Exportieren.

Das ISO-Image wird erstellt.

Sie können einen startfähigen Datenträger erstellen, um die zu aktualisierenden oder bereitzustellenden Systeme zu starten.